## STEP BY STEP PROCESS TO REGISTER A LEGAL ENTITY (AMMENDMENT EXISTING REGISTRY)

Step 1 Browse to the Main Page of the Puerto Rico State Department

Access <a href="https://www.estado.pr.gov/">https://www.estado.pr.gov/</a>

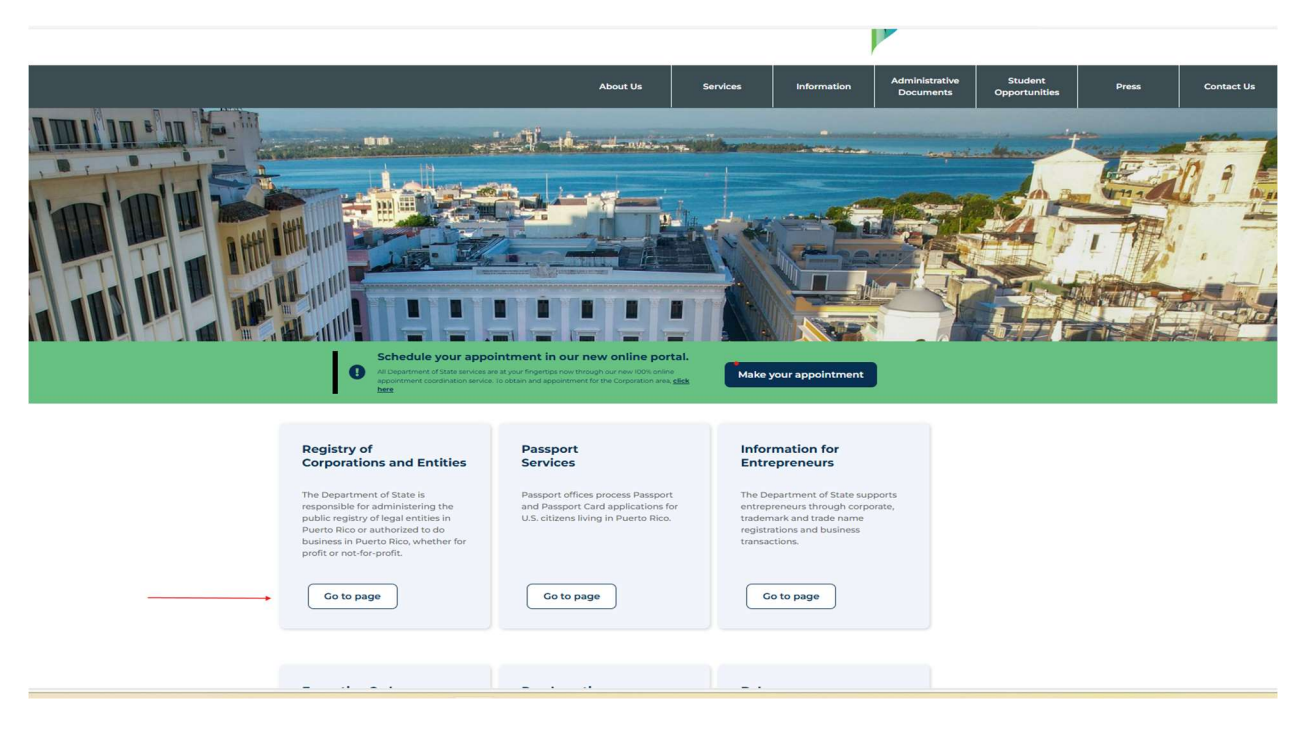

Step 2 Under the Corporations and Entities menu select "Legal Entity Registry"

| Create / Authorize                                                                                                    |                                                                                         |
|----------------------------------------------------------------------------------------------------|-----------------------------------------------------------------------------------------|
|                                                                                                    |                                                                                         |
| Amend                                                                                                    |                                                                                         |
| Registry of Corporations Dissolve / Withdraw                                                                                                    | elcome to the online service portal                                                     |
| and Other Leaal Entities                                                                                                    |                                                                                         |
| Merge                                                                                                    |                                                                                         |
| the Department of State of the Government of Puerto Rico (PRDOS) offers its Consolidate                                                                                           | Do you want to start a new business?<br>eate or authorize your entity to do business in |
| online services for corporations, limited liability companies, limited liability Restore                                                                                          | Puerto Rico.                                                                            |
| co search for legal entities registered with the Department. Online services includ<br>Reserve Name                                                                               |                                                                                         |
| the creation of new legal entities, the filing of annual filings, requests for Create User Account                                                                                | nt Create / Authorize                                                                   |
| extensions, payment of rights, certificates of compliance (Good Standing),<br>certificates of existence, amendments, dissolutions, among other transactions. Legal Entity Registr | y •                                                                                     |
| Recommended Browsers: Chrome (109 or newer), Edge (109 or newer), Safari (16                                                                                                    |                                                                                         |

**Step 3** Select the **YES option** if the entity you are trying to register has been previously registered within the State Department's platform. Additionally, select the lower right field "Amend Existing Entity to Register as legal Entity"

| Instructions<br>Pursuant to Act No. 5<br>administered by the<br>Entities. The Registry<br>corporations, limited<br>compliance with the | 5-2020, known as the "Civil Code of Puerto Rico", corporations, companies, partnerships, special partnerships, foundations, and<br>persons of particular interest, whether civil, mercantile or industrial, must be registered in the Registry of Legal Entities<br>Department of State. Domestic and foreign entities doing business in Puerto Rico must be registered in the Registry of Legal<br>of Legal Entities shall not be construed as constitutive for those entities whose creation is regulated by special laws, such as<br>liability companies, and among others. The Registry of Legal Entities was created by the Department of State on June 2, 2022, in<br>Civil Code of Puerto Rico. Entities created on or after June 2, 2022, are required to register. |
|----------------------------------------------------------------------------------------------------|----------------------------------------------------------------------------------------------------|
| IS THE LEGAL ENTITY YO                                                                                                    | U ARE INTERESTED IN CREATING IS ALREADY REGISTERED IN THE REGISTRY OF CORPORATIONS AND OTHER LEGAL ENTITIES?*                                                                                                    |

**Step 4** You need to LOGIN to the platform utilizing username and password, if you do not have an account setup you will be prompted to create one.

| registry of corporations and other legal entities<br>Login                                                              |
|----------------------------------------------------------------------------------------------------|
| Instructions<br>Unauthorized access is strictly forbidden and all login activity is recorded                            |
| User Name* Password*                                                                                                    |
| Reset Password Login                                                                                                    |
| This transaction is authorized to registered users.         If you do not have a user account, click on Create Account. |

**Step 5** Once within the platform select "search" and enter register number or corporation name to find the entity you wish to amend. (We suggest utilizing the register number to search the entity as to avoid any confusions with other entities with similar names)

| Government of Puerto Rico<br>Department of State                                                 | CORPORATIONS AND ENTITIES - | ANNUAL FILINGS -                                                                                                  | CERTIFICATES -                                                                                         |
|--------------------------------------------------------------------------------------------------|-----------------------------|----------------------------------------------------------------------------------------------------|----------------------------------------------------------------------------------------------------|
| Amend Entity Informatio                                                                          | n                           |                                                                                                    |                                                                                                    |
| Standard Search<br>Specify search criteria then click the "Search" button. Results limited to 25 | 0 records.                  | Information<br>Citizens can file Amer<br>corporation by followi<br>instructions. Payment<br>Master Card or Visa w | ndments for a<br>ing step by step filing<br>s with American Express,<br>rill be accepted.              |
| Register Number 525896                                                                           |                             | Required information<br>prevents rejection of t<br>information. Informati<br>be made available or                 | is indicated which<br>the filing for incomplete<br>ion provided online will<br>n next year's report to |
| Corporation Name                                                                                 |                             | edit or file without any<br>years. Payment detail<br>images of the filed do<br>to confirm that the fili<br>DOS.   | / changes for future<br>is, and the ability to view<br>ccument are presented<br>ng was accepted by PR  |
| All Words 🗸                                                                                      |                             | Specify search criteric<br>and select the corpor<br>you wish to file.                                             | a, click Search button<br>ation name for which                                                         |
| Search Active Entities Only                                                                      | Search All Entities         |                                                                                                    |                                                                                                    |

**Step 6** On the search results page, select the highlighted name of the corporation/other entity name.

| Corporation N                     | Name to continue.                              |             | ← Do ar    | nother search |
|-----------------------------------|------------------------------------------------|-------------|------------|---------------|
| gistry ≑                          | Corporation Name +                             | Class ¢     | Profit \$  | Status ‡      |
| 483                               | NARVAEZ DRY CLEANERS PUERTO RICO, CORP.        | Corporation | For Profit | ACTIVE        |
| ) anoth                           | IPM<br>Istry Number Equals 82483, All Entities |             |            |               |
|                                   |                                                |             |            |               |
| Register N                        | Number                                         |             |            |               |
| Register M                        | Number 82483                                   |             |            |               |
| Register M<br>Equal:<br>Corporati | Number<br>s v 82483<br>ion Name                |             |            |               |
| Register N<br>Equal:<br>Corporati | Number s S S S S S S S S S S S S S S S S S S   |             |            |               |

Step7 Confirm that you would like to execute an amendment for the entity.

| onfirm Entity                         |             |   |
|---------------------------------------|-------------|---|
|                                       |             |   |
| NARVAEZ DRY CLEANERS PUERTO F         | RICO, CORP. |   |
| I would like to file for this entity. |             |   |
| K Return to Search Results            | Next        | - |
| K Return to Search Results            | Next        | - |

Step 8 Select "Include in Legal Entity Register". Select "Next"

| NARVAEZ DRY CLEANERS PUERIO RICO, CURP.      |                                            |
|----------------------------------------------|--------------------------------------------|
| Corporation Amendment Options                | Steps to Complete Filing                   |
| O Name Change                                | () Amendment Selector                      |
| O Profit Type                                |                                            |
| O Purpose                                    | 2 Filer                                    |
| ○ Terms of Existence                         | 3 Supporting Documentation                 |
| Office Address                               | (4) Amendment Summary                      |
| O Change Resident Agent                      |                                            |
| Resident Agent Resignation With Successor    | 5 Payment                                  |
| Resident Agent Resignation Without Successor |                                            |
|                                              | Amendment Fees                             |
| ⊖ Stocks                                     | Americanent                                |
| 🔿 2023 Annual Report – Financials            | Add to Legal Entities Registry :<br>\$0.00 |
| ⊖ Other                                      | Filipa Foo :                               |
| Add to Legal Entities Registry               | \$0.00                                     |

**Step 9** You Will need to select the type of authorized person and complete his/her information. Select "Next"

| Гуре                                  |                      |         |             |   | Steps to Complete Filing         |
|---------------------------------------|----------------------|---------|-------------|---|----------------------------------|
| elect type of filer then specify file | er person informatio | n.      |             |   |                                  |
|                                       |                      |         |             |   | 1 Amendment Selector             |
| pe*                                   |                      |         |             |   | 2 Filer                          |
| Attorney/Paralegal                    | CPA                  | O Em    | plovee      | 0 | 3 Supporting Documentation       |
| , atomo // araio gai                  |                      |         | ,,          |   | 4 Amendment Summary              |
| Other                                 | Owner                | Res     | ident Agent | 0 | 5 Payment                        |
|                                       |                      |         |             |   |                                  |
|                                       |                      |         |             |   | Amendment Fees                   |
| Name                                  |                      |         |             |   | Add to Legal Entities Registry : |
| ret*                                  |                      | Middle  |             |   | \$0.00                           |
|                                       |                      | 1 [     |             |   | Filing Fee :                     |
| Alex                                  |                      |         |             |   | 30.00                            |
|                                       |                      |         |             |   |                                  |
| ast*                                  |                      | Surname |             |   |                                  |
| InDeen                                |                      |         |             |   |                                  |

**Step 10** You will need to submit supporting documentation. Select the type of document you want to upload, date of emission and upload the document. Once Uploaded select "Next"

| Steps to Complete Filing       amendment Selector       algo bytes.       botal security number       algo bytes.       algo bytes. <td< th=""></td<>                                                                                                    |
|----------------------------------------------------------------------------------------------------|
| Amendment Selector       Negabytes.     Image: Constraint of the selector       Cociol security number     Image: Constraint of the selector       Image: Constraint of the selector     Image: Constraint of the selector       Image: Constraint of the selector     Image: |
| regabytes.     2     Filer       ocial security number     3     supporting Documentation       (4)     Amendment Summary       (5)     Payment                                                                                                    |
| a Supporting Documentation     (a) Amendment Summary     (b) Payment                                                                                                    |
| Amendment Summary     S Payment                                                                                                    |
| 5 Payment                                                                                                    |
|                                                                                                    |
|                                                                                                    |
| act Other Amendment Fees                                                                                                    |
| Add to Legal Entities Registry :<br>\$0.00                                                                                                    |
| Filing Fee :                                                                                                    |
| 50.00                                                                                                    |
| 50.00                                                                                                    |
| act Other Amendment Fees<br>Add to Legal Entities Registry :<br>\$0.00<br>Filing Fee :                                                                                                    |

**Step 11** Verify all the information is correct and select the attestation field related to the information about to be submitted. Select "Next" when ready.

| Amendme                                       | ent Summary                                                                                                    |                |                                                                                             |
|-----------------------------------------------|----------------------------------------------------------------------------------------------------|----------------|---------------------------------------------------------------------------------------------|
| NARVAEZ DRY CLEANERS                          | PUERTO RICO, CORP.                                                                                                    |                |                                                                                             |
| Filer                                         | [                                                                                                    | 🥒 Edit         | Steps to Complete Filing                                                                    |
| Name<br>Address<br>Telephone<br>Email Address | LaRosa , Alex<br>asasdasdas SAN JUAN, PR, 00926<br>(787) 111-1111<br>alarosa@ccrprojectmanagement.com                        |                | Amendment Selector     Filer     Supporting Documentation     Amendment Summary     Payment |
| <br>l declare und<br>facts herein s<br>2024.  | er the penalty of perjury under the laws of Puerto Rico, that<br>tated are true to the best of my knowledge, this 25th day o | the<br>f June, | Amendment Fees<br>Add to Legal Entities Registry :<br>\$0.00                                |
|                                               | < Previous                                                                                                    | Next           | Filing Fee :<br>\$0.00                                                                      |

**Step 12** Once submitted a completed page validating a successful submittal will be shown. Additionally, you will view two links; 1. Certificate of Legal Entity, 2. Payment receipt.

| AMENDMENTS<br>Filing Complet   | AMENDMENTS<br>Filing Complete |  |  |  |  |
|--------------------------------|-------------------------------|--|--|--|--|
| NARVAEZ DRY CLEANERS PUERTO RI | CO, CORP.                     |  |  |  |  |
|                                |                               |  |  |  |  |
| Certificate of Legal Entity    | Payment Receipt               |  |  |  |  |

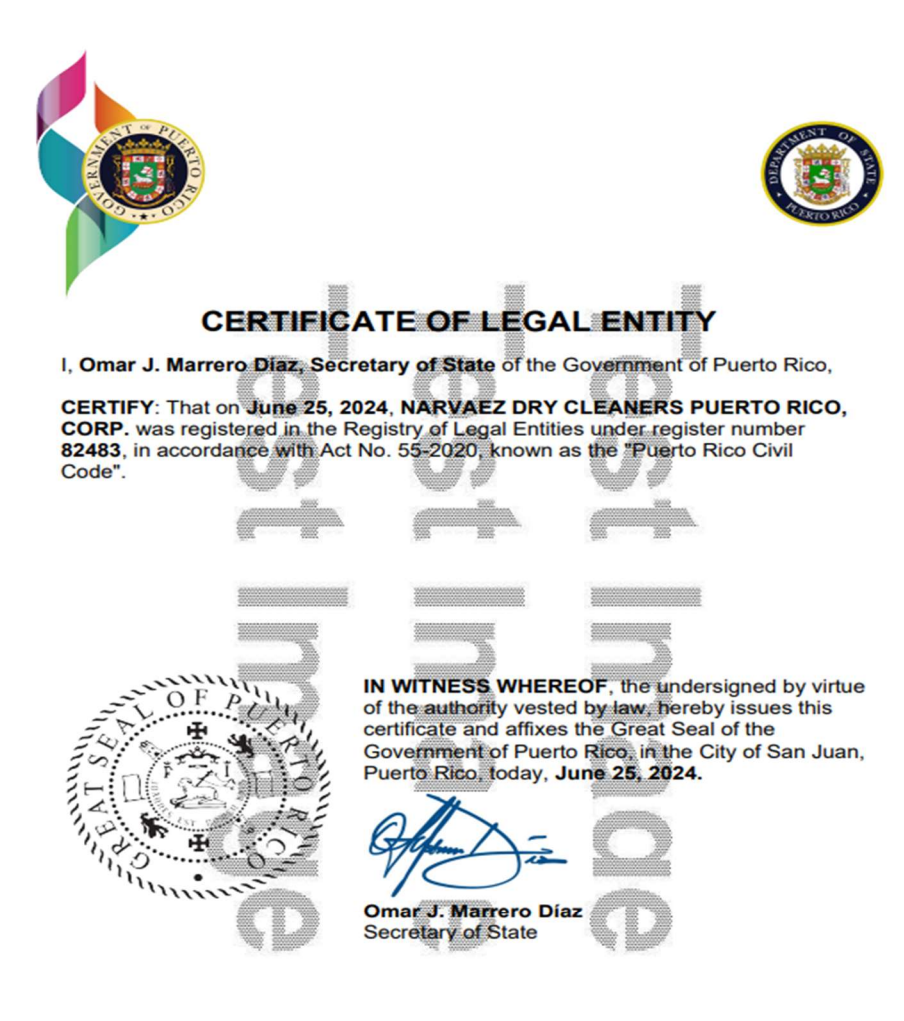

Page 1 of 1

## Sample Payment Receipt

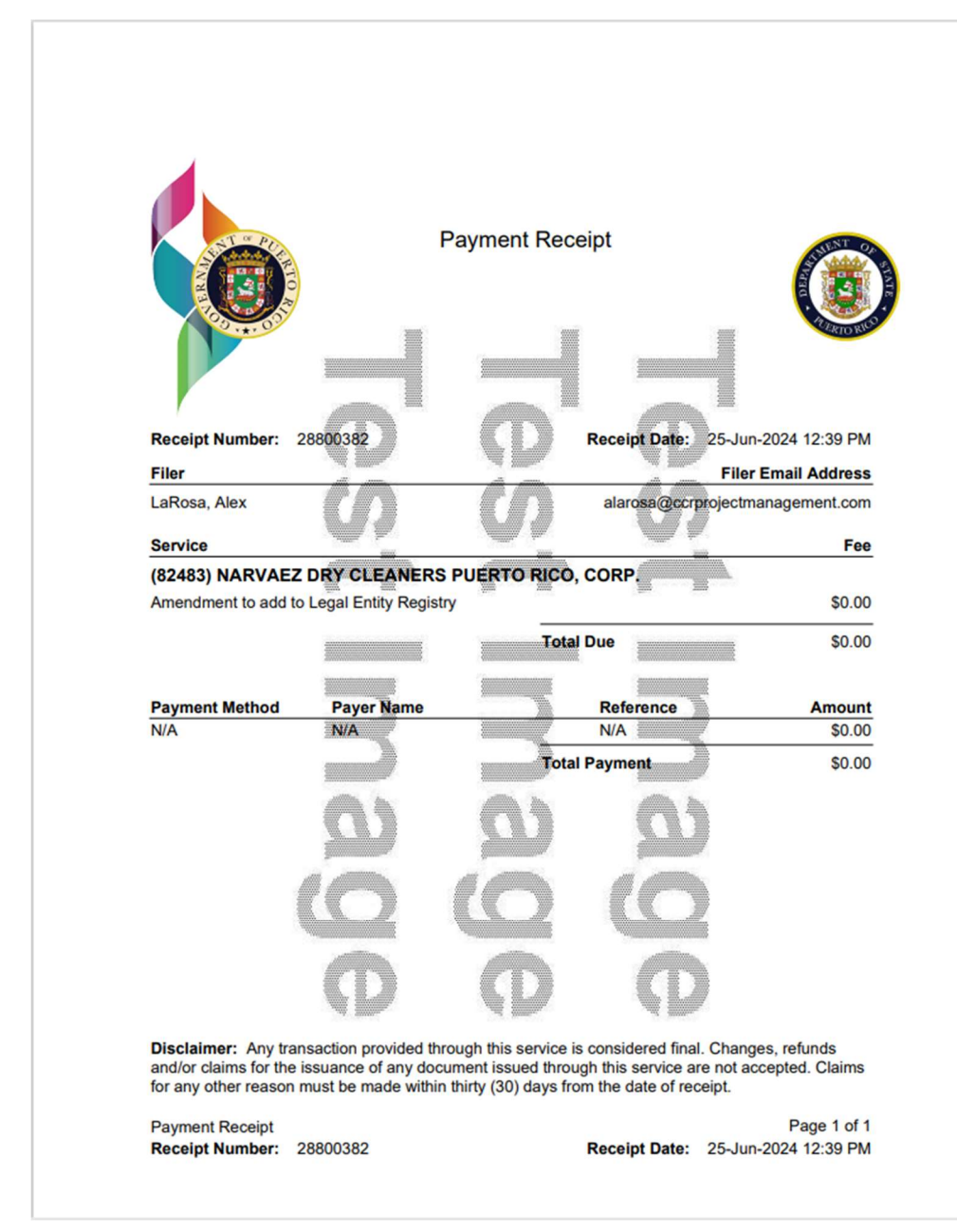